Работят с приложение "Smart Life"

Сваляне на приложението и регистрация

Сканирайте QR кода за да свалите "Smart Life" приложението. Може да свалите приложението от всеки един магазин за приложения като App Store или Google Play и да го инсталирате.

Отворете "Smart Life" приложението, кликнете върху "Register" за да регистрирате "Smart Life" профил с Вашия телефонен номер или имейл. След това влезте в приложението.

Добавяне на устройства в режим "Easy mode" (препоръчително)

Уверете се, че Вашите смарт устройства са включени и че мобилният Ви телефон е свързан към Вашата WiFi мрежа. Натиснете захранващия бутон за около 5 секунди докато индикаторът започне да мига (около 2 пъти в секунда), това означава че устройството е готово за конфигуриране. (Внимание: за да влезете в режим "Easy mode" на крушка или преходника, натиснете бутона on/off три пъти продължително)

Отворете приложението "Smart Life" и кликнете "+" в горния десен ъгъл. Изберете "Device type", кликнете върху устройството и индикаторът ще започне да мига бързо. Това води до автоматично приемане на паролата на WiFi мрежата, към която е свързан Вашия телефон. След това кликнете върху "Confirm" за да се свържете с устройството.

Когато видите надпис "Successfully added 1 device", свързването е завършено и Вашето устройство ще се появи списъка със смарт устройства на приложението.

Добавяне на устройства в режим "AP Mode"

Ако имате проблем с "Easy mode", може да добавите устройство в режим "AP Mode". Натиснете захранващия бутон за около 5 секунди докато индикаторът започне да мига бързо, след това натиснете бутона за още 5 секунди докато индикаторът започне да мига бавно, това означава че устройството е готово за конфигуриране в режим "AP Mode". (Внимание: за да влезете в режим "AP Mode" на крушка или преходник, натиснете бутона on/off шест пъти продължително).

Отворете приложението "Smart Life" и кликнете "+" в горния десен ъгъл. Изберете "Device type". След това изберете "AP Mode" в горния десен ъгъл на приложението. Кликнете "Confirm indicator light slowly blink" и "Confirm". След това кликнете "Connect now" за да отидете във WLAN настройките на Вашия мобилен телефон и изберете WiFi мрежата "SmartLife\_XXXX" за да се свържете. Върнете се в приложението "Smart Life" и свързването ще стартира автоматично.

Когато се появи надпис "Successfully added 1 device", свързването е завършено и Вашето устройство ще се появи списъка със смарт устройства на приложението.

Сега вече може да управлявате Вашето смарт устройство чрез Вашия мобилен телефон по всяко време и от всяко място. (Уверете се че Вашия мобилен телефон и Вашето смарт устройство са свързани към интернет).

Може да споделите Вашето смарт устройство с Ваш приятел или семейството след успешното добавяне на устройството в приложението.

На картинката може да Видите функциите, които да управлявате и да се забавлявате.

#### внимание

1 Моля проверете за повреди вследствие на транспорта. Ако има такива, моля свържете се с Вашия доставчик за подмяна.

2 Моля следвайте инструкциите за да запазите устройството в добро и безопасно състояние.

3 Поставете устройството правилно и далеч от деца

4 При употреба на устройството го включете докрай в контакта

5 Пълната мощност на включените устройства не трябва да надвишава максималната мощност на контакта

6 НЕ се опитвайте да отваряте, ремонтирате, разглобявате или модифицирате устройството самостоятелно. Това е предпоставка за повреда на разклонителя и поразяване от електрически ток.

Работа чрез "Google Home"

## Подготовка

Необходимо Ви е устройство с "Google Home" възможности или Android телефон с Google Assistant

Последна версия на "Google Home" и Google профил.

Езикът на устройството трябва да е настроен на English US "Smart Life" приложение и съответния профил. Смарт устройство.

Влезте с профила си в "Smart Life" приложението, добавете устройството, след това сменете името със лесно разпознаваема дума или фраза, например "bedroom light"

## Настройване с Google Home

Отворете приложението Google Home и влезте с Google профила си. След това свържете приложението Google Home с Baшето Google Home устройство според инструкциите на Google Home. Изберете WiFi мрежата към която искате да свържете Baшия Google Home. След това свържете Google Home според инструкциите.

Уверете се че Вашето приложение Google Home и Google Home устройство са свързани в една и съща WiFi мрежа.

Свързване на Smart Life профила в Home Control

Внимание: Поради съществуващ бъг в приложението Google Home APP's, може да използвате само един Google Home профил за да контролирате "Home Control Action". Ако се впишете в приложението Google Home с няколко Google профила, само първият профил, с който сте се вписали, може да се използва за "Home Control".

Кликнете "Home Control" в менюто на началната страница на приложението Google Home, след това кликнете върху "+".

Намерете "Smart Life" в списъка. В новия прозорец изберете региона на Вашия Smart Life профил, въведете Вашия Smart Life профил и парола, след това натиснете "Link Now". След като определите стаи за устройствата, Вашите устройства ще се появят в страницата на Home Control.

Управлявайте Вашите смарт устойства през Google Home

Сега може да управлявате Вашите смарт устройства през Google Home. Да вземем за пример осветлението в спалнята, поддържаните гласови команди са следните:

OK Google, turn on/off bedroom light. OK Google, set bedroom light to 50 percent. OK Google, brighten/dim bedroom light. OK Google, set bedroom light to red.

Работа с Amazon Alexa

# Подготовка

Приложението Amazon Alexa и профил Приложението Smart Life и профил "Echo" устройство, включително Echo, Echo Dot и Echo Tap. Smart устройство.

Влезте с профила си в "Smart Life" приложението, добавете устройството, след това сменете името със лесно разпознаваема дума или фраза, например "bedroom light"

## Настройте Echo с приложението Amazon Alexa

Влезте с Вашия Amazon профил. Натиснете Homepage в левия горен ъгъл, натиснете "Settings" и "Set up a new device".

# След това следвайте инструкциите.

Изберете Echo устройството, натиснете продължително бутона отгоре на Вашето Echo устройство докато не светне оранжева светлина и след това натиснете "Continue". След това изберете Вашата Wi-Fi мрежа и се свържете като следвате инструкциите. Това може да отнеме няколко минути.

## Активиране на умения в Alexa APP

Натиснете Homepage, изберете "Skills", след това намерете "Smart Life". Изберете "Smart Life" и натиснете "Enable Skill" за да активирате Smart Life Skill. Ще бъдете прехвърлени към страницата за свързване на профила. Въведете Вашия Smart Life профил и парола, не забравяте да изберете страна/регион, откъдето е Вашия профил. След това натиснете "Link Now" за да свържете Вашия Smart Life профил. Когато се появи надпис "Alexa has been successfully linked with Smart Life", може да напуснете тази страница. (Внимание: Ако имате Smart Life профил свързан преди това, може да го използвате директно, може също така да натиснете "Disable Skills" за да го премахнете. ).

Управлявайте Вашето смарт устройство през Echo

Echo се нуждае да открие Вашето смарт устройство преди да може да го управлява.

Може да кажете "Alexa, discover device" на Echo, или може да натиснете "Discover Device" в приложението за да откриете Вашето смарт устройство. Откритите устройства ще се появят в списъка. (Внимание: Всеки път когато сменяте името на устройството в приложението Smart Life, Echo трябва да открива наново устройството преди да го управлявате.)

Сега вече може да управлявате Вашето смарт устройство през Echo. Може да използвате следните команди за управление на Вашето устройство (например осветлението в спалнята):

Alexa, turn on/off bedroom light. Alexa, set bedroom light to 50 percent. Alexa, brighten/dim bedroom light. Alexa, set bedroom light to red.

Можете да създадете групи в приложението Alexa. Натиснете "Create group", дайте на Вашата група име, например "my smart lights", изберете устройства и ги добавете в групата, след това натиснете "Save". Сега може да управлявате Вашите устройства от групата. Ако кажете "Alexa turn on my smart lights", всички светлини ще се включат.

# Въпроси и отговори

Защо не успявам да добавя устройство?

1. Уверете се че устройството е включено и е близо до Вашия мобилен телефон, когато го добавяте.

2.Уверете се че мобилният Ви телефон е свързан към Wi-Fi мрежата и че Вашият Wi-Fi рутер е изправен.

3.Уверете се че устройството е готово за конфигуриране. Моля Вижте инструкциите в раздели "Добавяне на устройство в режим Easy Mode" или "Добавяне на устройство в режим AP Mode" за подробности. 4.Уверете се че свързаните устройства не са достигнали максималния капацитет на Wi-Fi рутера. Ако е така, моля изключете от мрежата няколко устройства.

5.Уверете се че паролата на Wi-Fi мрежата е вярна, когато добавяте ново устройство.

6.Уверете се че сте избрали 2.4GHz Wi-Fi мрежа, ако имате двубандов Wi-Fi рутер.

7.Уверете се че не използвате кирилски символи в името на Вашата Wi-Fi мрежа.

## Мога ли да управлявам устройства през 2G/3G/4G мрежи?

Когато добавяте устройство за първи път се изисква устройството и телефонът Ви да са свързани към една и съща Wi-Fi мрежа. След добавянето на устройството, може да го управлявате през 2G/3G/4G мрежи.

# Как да споделя моите устройства с останалите?

1.Отворете приложението Smart Life, изберете Вашето устройство и натиснете бутона в горния десен ъгъл. Натиснете "Device Sharing" и "Add", след това изберете страна/регион, където е регистриран Вашият профил и въведете профила (телефонен номер или имейл адрес), с който искате да споделите. (Моля уверете се че телефонният номер или имейлът са регистрирани.)

2.Отворете приложението Smart Life, натиснете "Profile" в долния десен ъгъл. Изберете "Device Sharing" и добавете устройството, което искате да споделите, след това изберете страна/регион, където е регистриран Вашият профил и въведете профила с който искате да споделите (телефонен номер или имейл адрес). (Моля уверете се, че телефонният номер или имейлът са регистрирани.) Как да управлявам устройство споделено с други?

Отворете приложението Smart Life, натиснете "Profile" в долния десен ъгъл. Натиснете "Device Sharing" и ще Видите списък със споделените устройства.

Функция електромер: Потребителите могат да следят тока, мощността, напрежението и потреблението (KW h) в реално време през интерфейса на приложението.(Виж картинката по-горе.)

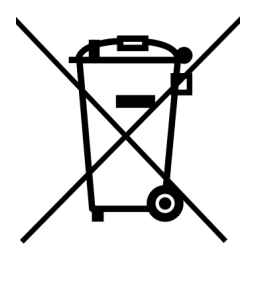

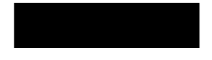

Забранено изхвърлянето в контейнери за битови отпадъци. Изхвърляйте разделно на определените за тази цел места!